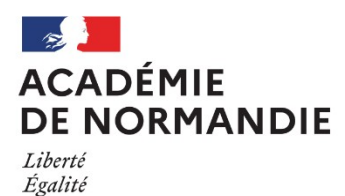

Fraternité

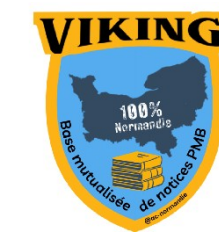

## Fiche technique 000

ΡΜΒ

## Préparer sa base à l'import de notices Viking

Les notices Viking intègrent deux champs personnalisés supplémentaires : *multimédia* et *extrait*. Ces champs permettent d'afficher directement des vidéos, des musiques ainsi que des extraits, voire l'intégralité d'œuvres en ligne dans la notice.

## Créer les champs personnalisés dans la notice

Il va falloir créer deux champs personnalisés dans la notice. Si vous utilisez une base Bretagne, ou mieux, une base Mont Saint-Michel, vous avez déjà les champs hérités de BCDI : genre, type nature...Comme les autres champs, il n'apparaîtra pas en OPAC s'il n'est pas rempli.

Cela se passe dans l'onglet Administration > Notices > Personnalisables Et on clique sur « Nouveau champ »

|                                           |              |                            |                     |                      |                 |                     |                 |             |            |            | 00000          |
|-------------------------------------------|--------------|----------------------------|---------------------|----------------------|-----------------|---------------------|-----------------|-------------|------------|------------|----------------|
| Administration 🔹                          | Notices >    | Notices > Personnalisables |                     |                      |                 |                     |                 |             |            |            |                |
| Exemplaires<br>Notices                    | Origines     | Statuts Personnalisables 0 | Droits d'usage      |                      |                 |                     |                 |             |            |            |                |
| Autorités                                 |              | Nom du champ               | Titre à l'affichage | Type de saisie       | Type de données | Visible dans l'OPAC | Triable en OPAC | Obligatoire | Indexation | Exportable | Créa. Bulletin |
| Documents numériques<br>Etats collections | 00           | type_nature                | Nature du document  | Liste de choix       | Entier          | Oui                 | Oui             | Non         | Non        | Non        | Non            |
| Abonnements                               | 00           | theme                      | Thème de fiction    | Liste de choix       | Entier          | Oui                 | Oui             | Non         | Oui        | Non        | Non            |
| Lecteurs                                  | 00           | genre                      | Genre               | Liste de choix       | Entier          | Oui                 | Oui             | Non         | Oui        | Non        | Non            |
| Contenu éditorial                         | • •          | niveau                     | Niveau              | Liste de choix       | Entier          | Oui                 | Oui             | Non         | Non        | Non        | Non            |
| Prêts                                     | ••           | discipline                 | Discipline          | Liste de choix       | Entier          | Oui                 | Oui             | Non         | Non        | Non        | Non            |
| Infopages                                 | 00           | annee_peremption           | Année de péremption | Texte                | Entier          | Non                 | Oui             | Non         | Non        | Non        | Non            |
| Recherche prédéfinie                      | € €          | date_creation              | Date de création    | Sélection d'une date | Date            | Non                 | Oui             | Non         | Non        | Non        | Non            |
| Navigation<br>Facettes                    | € €          | Multimedia                 | Multimedia          | Texte                | Texte           | Oui                 | Oui             | Non         | Non        | Non        | Non            |
| Statistiques Actions                      | (Nouveau ch: |                            |                     |                      |                 |                     |                 |             |            |            |                |

Dans la nouvelle fenêtre, vous allez pouvoir paramétrer ce nouveau champ pour qu'il corresponde à nos besoins.

| rigines     | Statuts       | Personnalisables    | Onglets     | Droits d'usage |
|-------------|---------------|---------------------|-------------|----------------|
| Edition d   | ı champ Mu    | ltimedia            |             |                |
| Nom du c    | hamp          |                     |             |                |
| Multime     | dia           |                     |             |                |
| Titre à l'a | ffichage      |                     |             |                |
| Multime     | dia           |                     |             |                |
| Commen      | taire         |                     |             |                |
| Texte lar   | ge 👻          |                     |             |                |
| Triab       | e en OPAC     |                     |             |                |
| Oblig       | atoire        |                     |             |                |
| Index       | er pour acti  | ver la recherche da | ns ce champ |                |
| Expo        | table 🗲       |                     |             |                |
| Vérif       | er lors de la | creation de bulleti | n           |                |
| Pondérat    | on dans la r  | echerche            |             |                |
|             |               |                     |             |                |

```
Annuler Enregistrer
```

Dans l'exemple, nous avons choisi d'appeler ce champ « Multimedia ». Le type de saisie est en texte et le type de données est en **texte large**. Vous n'oubliez pas bien sûr de le rendre **visible dans l'OPAC** et **exportable** en cochant les cases idoines. (Vous pouvez aussi cocher **Triable en OPAC**).

Il va falloir préciser quelques options de taille du champ, on clique donc sur « **Options** » ce qui va ouvrir une nouvelle fenêtre. Vous devez donner une taille au champ, sans cela, vous ne pourrez pas écrire dedans lors de la rédaction de la notice, ni faire de copier/coller du code à insérer pour rendre visible votre contenu multimédia. Nous avons choisi de mettre la taille maximale (65535) afin de ne pas être bloqués pas des codes parfois très longs. Le HTML doit être autorisé. Bien sûr on n'oublie pas de cliquer sur « Enregistrer » dans cette fenêtre, puis dans la fenêtre précédente.

| Texte                                                                                          |       |
|------------------------------------------------------------------------------------------------|-------|
| Taille du champ à l'écran                                                                      | 200   |
| Nombre maximum de caractères à saisir<br>(Texte <= 255 ; Texte large <= 85 535 ; Entier <= 11) | 65535 |
| Répétable                                                                                      |       |
| Html autorisé                                                                                  |       |
| Enregistrer                                                                                    |       |

Il ne vous plus qu'à réitérer la même manipulation afin de créer le champ personnalisé « Extrait ».

## Vérifier la présence du champs « Texte » (Texte en ligne)

Le champs Texte (Texte en ligne) est présent dans certaines bases PMB. Vérifiez sa présence dans les champs personnalisés et vérifier sa configuration. Si il n'est pas présent, il faudra le créer selon la configuration suivante :

| Edition du champ Texte                                                                |                                                                                                    |     |  |  |  |  |  |
|---------------------------------------------------------------------------------------|----------------------------------------------------------------------------------------------------|-----|--|--|--|--|--|
| Nom du champ                                                                          |                                                                                                    |     |  |  |  |  |  |
| Texte                                                                                 |                                                                                                    |     |  |  |  |  |  |
| Titre à l'affichage                                                                   |                                                                                                    |     |  |  |  |  |  |
| Texte en ligne                                                                        |                                                                                                    |     |  |  |  |  |  |
| Commentaire                                                                           |                                                                                                    |     |  |  |  |  |  |
|                                                                                       |                                                                                                    | //. |  |  |  |  |  |
| Type de saisie                                                                        |                                                                                                    |     |  |  |  |  |  |
| URL V Options                                                                         |                                                                                                    |     |  |  |  |  |  |
| Type de données Texte  V Options pour le paramètre                                    |                                                                                                    |     |  |  |  |  |  |
| Visible dans l'OPAC                                                                   | URL                                                                                                |     |  |  |  |  |  |
| Triable en OPAC     Obligatoire                                                       | Nombre maximum de caractères à afficher<br>(Texte <= 255 ; Texte large <= 65 535 ; Entier <= 11)   | 100 |  |  |  |  |  |
| <ul> <li>Indexer pour activer la recherche dans ce cha</li> <li>Exportable</li> </ul> | Durée maximale en secondes de la vérification d'un lien (laisser vide pour ne pas en tenir compte) | 0   |  |  |  |  |  |
| Vérifier lors de la création de bulletin                                              | Répétable                                                                                          |     |  |  |  |  |  |
|                                                                                       | Ouvrir dans un nouvel onglet (Coché par défaut)                                                    |     |  |  |  |  |  |
| Classement du champ                                                                   |                                                                                                    |     |  |  |  |  |  |
|                                                                                       | Enregistrer                                                                                        |     |  |  |  |  |  |
| Pondération dans la recherche                                                         |                                                                                                    |     |  |  |  |  |  |
| 100                                                                                   |                                                                                                    |     |  |  |  |  |  |
| Annuler Enregistrer                                                                   |                                                                                                    |     |  |  |  |  |  |

Votre base est désormais prête pour intégrer les notices Viking.

Pour le GT PMB Normandie Sophie Bocquet Tourneur / Camille Brouzes / Cédric Goulet / Marion Guillaume Version 1.1 / Janvier 2025